# Vejledning til digital underskrift af stiller erklæring.

Gem stiller erklæringen fra mailen lokalt på din computer (fks. på skrivebordet)

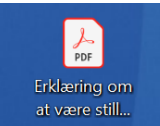

"Erklæring om at være stiller for Sascha Faxe.pdf"

## Åben herefter denne hjemmeside: <u>https://smallpdf.com/</u>

| Smallpdf.com - A Free Solution to X                                                   | +                                                                                         |                                                                                                    |                                                                                       |                                                    | -                                |    | × |
|---------------------------------------------------------------------------------------|-------------------------------------------------------------------------------------------|----------------------------------------------------------------------------------------------------|---------------------------------------------------------------------------------------|----------------------------------------------------|----------------------------------|----|---|
| → C   smallpdf.com                                                                    |                                                                                           |                                                                                                    |                                                                                       | * 🔓 🗘                                              | len 🖏 😨                          | 0  | : |
| Smallpdf                                                                              |                                                                                           |                                                                                                    |                                                                                       | Login                                              | FREE TRI                         | AL |   |
|                                                                                       | All-in-                                                                                   | We make PDF easy<br>one easy-to-use online PD                                                                     | <b>/</b><br>F tools                                                                   |                                                    |                                  |    |   |
| E                                                                                     | Smallpdf. It's<br>very month, more than 25 million us<br>PDFs to Word, fill and sign forr | s how the world get<br>sers around the world use Smallpd<br>ms, and so much more. Trust us to<br>START FREE TRIAL | S WORK done.<br>f to edit PDFs, compress PDFs, conv<br>keep your simple tasks simple. | vert                                               |                                  | ×  |   |
| Compress PDF<br>Reduce the size of your PDF<br>without losing quality                 | PDF Converter<br>Convert Word, PowerPoint and<br>Excel files to and from PDF              | PPT to PDF     Convert PowerPoint presentations     to PDF documents                                              | <b>PDF to PPT</b><br>Convert PDFs to editable<br>PowerPoint presentations             | JPG to PDF<br>Transform JPG, F<br>and TIFF images  | PNG, BMP, GIF,<br>to PDF         |    |   |
| PDF to JPG<br>Educat images from your PDF or<br>save each page as a separate<br>image | Excel to PDF<br>Convert Excel spreadsheets to PDF<br>documents                            | PDF to Excel<br>Convert PDFs to editable Excel<br>spreadsheets                                                    | Number Pages<br>Insert page numbers in PDF with<br>ease                               | Delete PDF Pa<br>Remove one or n<br>from your PDF  | <b>ges</b><br>nultiple pages     |    |   |
| Edit PDF<br>Add text, shapes, images and<br>freehand annotations to your PDF          | Word to PDF<br>Convert Word documents to PDF<br>files                                     | PDF to Word<br>Convert PDEs to editable Word<br>documents                                                         | Merge PDF<br>Combine multiple PDFs into one<br>unified document                       | Split PDF<br>Extract pages fro<br>save each page a | m your PDF or<br>s a separate PD |    |   |
| Rotate PDF                                                                            | <b>eSign PDF</b><br>Create your signature, sign your<br>PDF and request people to sign    | Unlock PDF<br>Remove password, encryption,<br>and permission from your PDF                                        | Protect PDF<br>Add a password and encrypt your<br>PDF file                            |                                                    |                                  | -  |   |

## Klik nu på "eSign PDF" ikonet

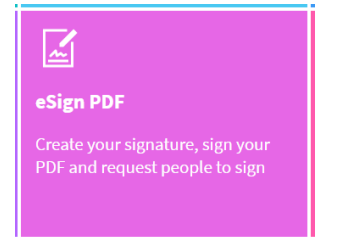

| Klik | nu på | "Sign | а | document"  | muligheden |
|------|-------|-------|---|------------|------------|
|      | na pa | 0.9.1 | ~ | abcanteric | mangneach  |

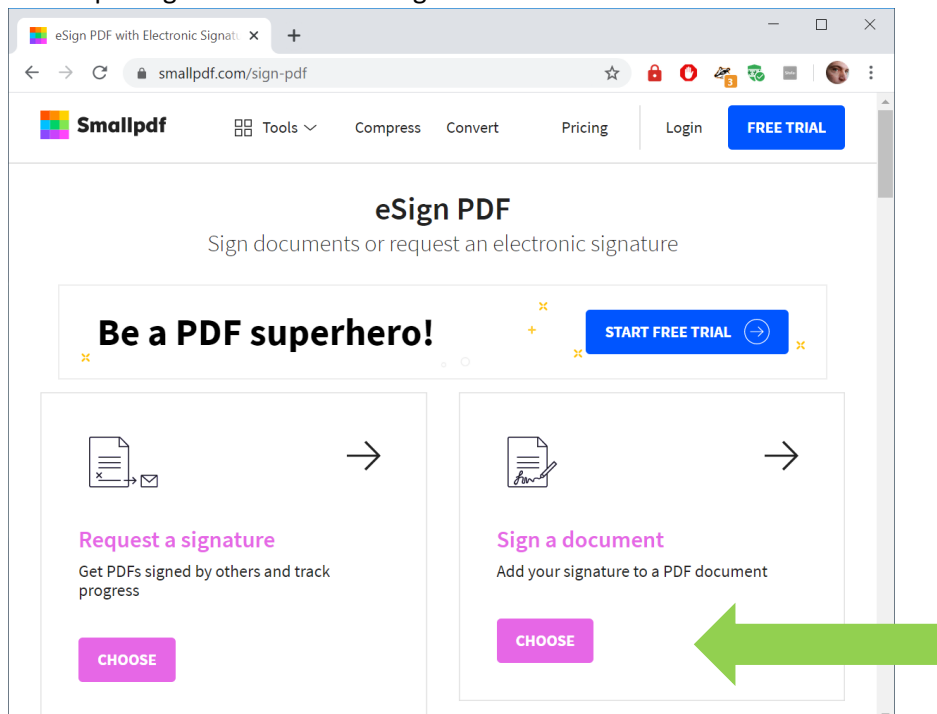

Herefter kan du enter trække PDF'en "Erklæring om at være stiller for Sascha Faxe.pdf" ind i feltet, eller vælge den via stifinder

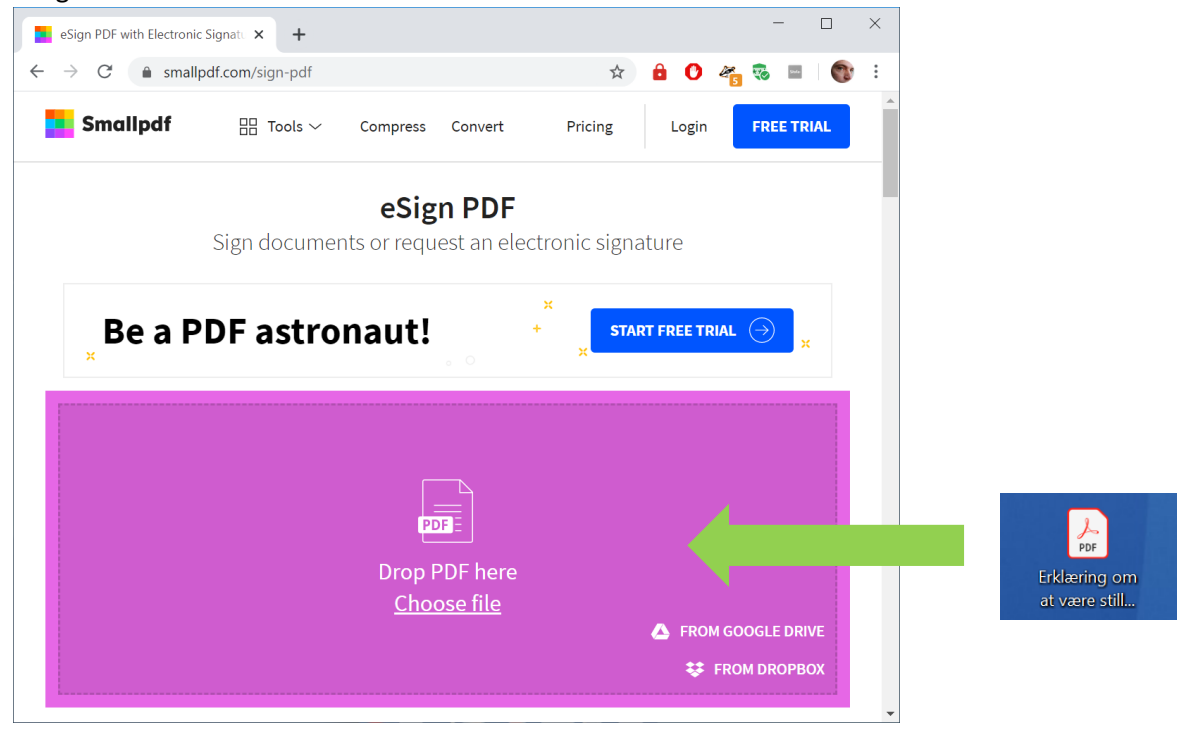

Nu åbner PDF'en og du kan udfylde den således.

| Klik det store " $\mathrm{T}$ " i toppen                      |   |   |   |        |   |   |   |          |
|---------------------------------------------------------------|---|---|---|--------|---|---|---|----------|
| eSign PDF with Electronic Signati × +                         |   |   |   |        | - | - |   | $\times$ |
| $\leftrightarrow$ $\rightarrow$ C $($ a smallpdf.com/sign-pdf | ☆ | ô | 0 | æ<br>6 | - |   | 0 | :        |
| ✤ PLACE SIGNATURE T ADD TE                                    |   |   |   |        |   |   |   |          |
|                                                               |   |   |   |        |   |   |   |          |
|                                                               |   |   |   |        |   |   |   |          |
|                                                               |   |   |   |        |   |   |   |          |
| Erklæring om at være stiller                                  |   |   |   |        |   |   |   |          |

Der kommer nu en tekst boks frem som du trækker hen til feltet "Dit Navn"

indtast dit navn og tast enter indtil linien kommer ned til Dit Medlemsnummer feltet hvor du så taster det ind.

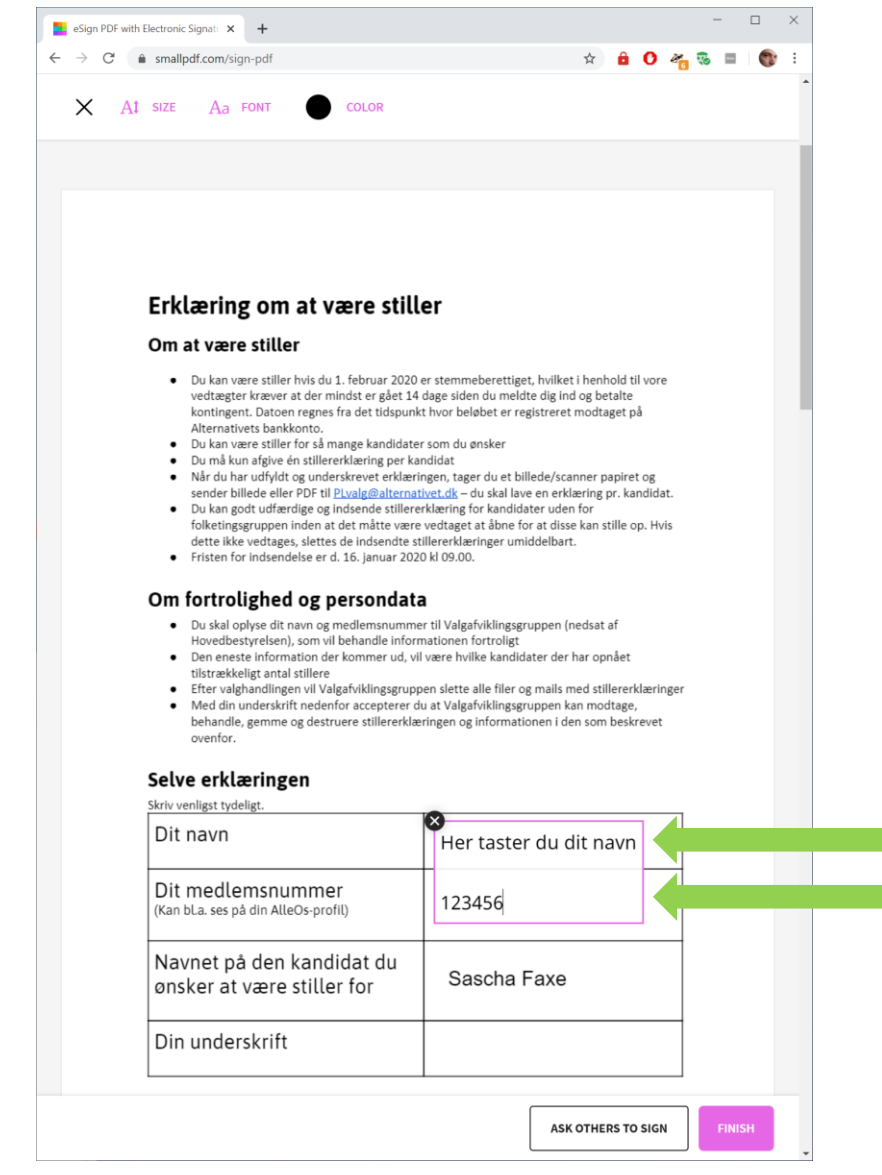

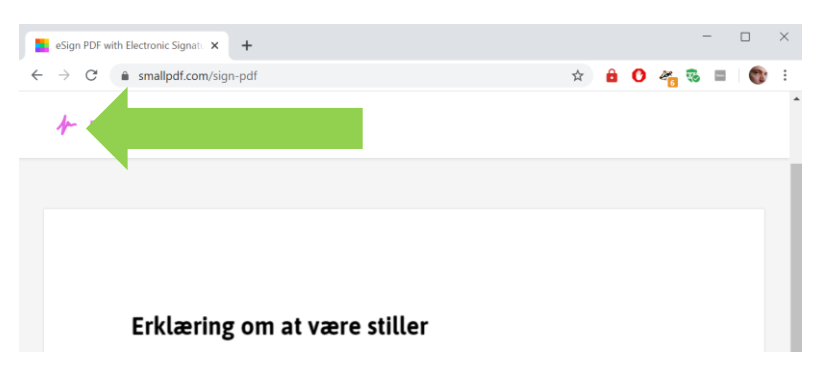

Klik nu uden for tekst feltet så det afsluttes, og klik herefter på "Signatur" ikonet i toppen

## Nu skriver du din signatur med musen over linien

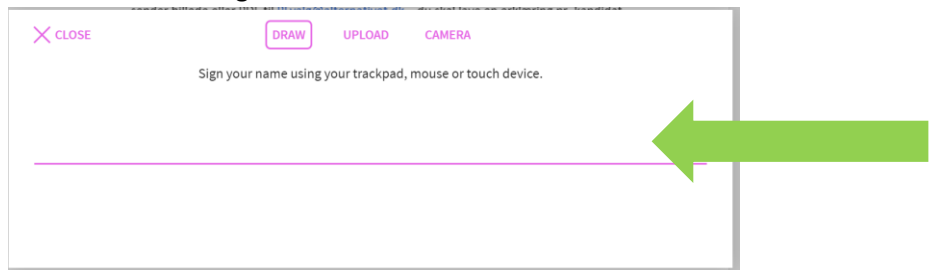

## Klik Save når du er tilfreds (du kan prøv igen ved at klikke Clear)

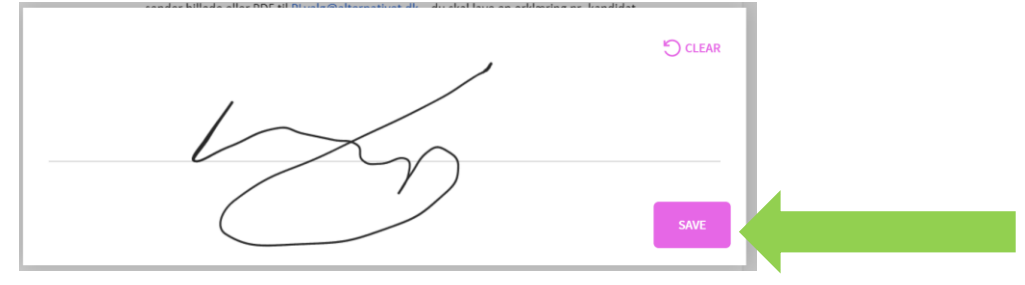

## Træk nu din signatur ned på "Din underskrift" feltet og klik Finish nederst.

|                                                   |                                                                                                    |                                                                                                    |                                                                                                    |                                                                                                    |                                                                                                    |                                                                                                    |                                                                                                    |                                                                                                    |                                                                                                    |                                                                                                    |                                                                                                    | -                                                                                                    |                                                                                                    |
|---------------------------------------------------|----------------------------------------------------------------------------------------------------|----------------------------------------------------------------------------------------------------|----------------------------------------------------------------------------------------------------|----------------------------------------------------------------------------------------------------|----------------------------------------------------------------------------------------------------|----------------------------------------------------------------------------------------------------|----------------------------------------------------------------------------------------------------|----------------------------------------------------------------------------------------------------|----------------------------------------------------------------------------------------------------|----------------------------------------------------------------------------------------------------|----------------------------------------------------------------------------------------------------|----------------------------------------------------------------------------------------------------|----------------------------------------------------------------------------------------------------|
|                                                   |                                                                                                    |                                                                                                    |                                                                                                    |                                                                                                    |                                                                                                    |                                                                                                    |                                                                                                    |                                                                                                    |                                                                                                    |                                                                                                    |                                                                                                    |                                                                                                    |                                                                                                    |
|                                                   |                                                                                                    |                                                                                                    |                                                                                                    |                                                                                                    |                                                                                                    |                                                                                                    |                                                                                                    |                                                                                                    |                                                                                                    |                                                                                                    |                                                                                                    | 1                                                                                                    |                                                                                                    |
|                                                   |                                                                                                    |                                                                                                    |                                                                                                    |                                                                                                    |                                                                                                    |                                                                                                    |                                                                                                    |                                                                                                    |                                                                                                    |                                                                                                    |                                                                                                    |                                                                                                    |                                                                                                    |
|                                                   |                                                                                                    |                                                                                                    |                                                                                                    |                                                                                                    |                                                                                                    |                                                                                                    |                                                                                                    |                                                                                                    |                                                                                                    |                                                                                                    |                                                                                                    |                                                                                                    |                                                                                                    |
|                                                   |                                                                                                    |                                                                                                    |                                                                                                    |                                                                                                    |                                                                                                    |                                                                                                    |                                                                                                    |                                                                                                    |                                                                                                    |                                                                                                    |                                                                                                    |                                                                                                    |                                                                                                    |
| Erklæring                                         | g om at va                                                                                                    | ære still                                                                                                    | er                                                                                                    |                                                                                                    |                                                                                                    |                                                                                                    |                                                                                                    |                                                                                                    |                                                                                                    |                                                                                                    |                                                                                                    |                                                                                                    |                                                                                                    |
| Om at være                                        | stiller                                                                                                    |                                                                                                    |                                                                                                    |                                                                                                    |                                                                                                    |                                                                                                    |                                                                                                    |                                                                                                    |                                                                                                    |                                                                                                    |                                                                                                    |                                                                                                    |                                                                                                    |
| <ul> <li>Du kan va<br/>vedtraate</li> </ul>       | ere stiller hvis du 1<br>r kræver at der mi                                                                                                    | . februar 2020                                                                                                    | er stemmebere                                                                                                    | ttiget, hvilket                                                                                                    | i henh                                                                                                    | old ti                                                                                                    | il vore                                                                                                    | e                                                                                                    |                                                                                                    |                                                                                                    |                                                                                                    |                                                                                                    |                                                                                                    |
| kontinger                                         | it. Datoen regnes f                                                                                                    | ra det tidspun                                                                                                    | kt hvor beløbet e                                                                                                    | er registreret                                                                                                    | modta                                                                                                    | iget p                                                                                                    | å                                                                                                    |                                                                                                    |                                                                                                    |                                                                                                    |                                                                                                    | 1                                                                                                    |                                                                                                    |
| Du kan va                                         | ere stiller for så ma                                                                                                    | ange kandidate                                                                                                    | er som du ønsker                                                                                                    | t                                                                                                    |                                                                                                    |                                                                                                    |                                                                                                    |                                                                                                    |                                                                                                    |                                                                                                    |                                                                                                    |                                                                                                    |                                                                                                    |
| <ul> <li>Når du ha</li> </ul>                     | r udfyldt og under                                                                                                    | skrevet erklær                                                                                                    | ingen, tager du e                                                                                                    | et billede/scar                                                                                                    | nner pi                                                                                                    | apiret                                                                                                    | t og                                                                                                    |                                                                                                    |                                                                                                    |                                                                                                    |                                                                                                    |                                                                                                    |                                                                                                    |
| <ul> <li>Du kan go</li> </ul>                     | dt udfærdige og in                                                                                                    | idsende stillere                                                                                                    | erklæring for kar                                                                                                    | ididater uden                                                                                                    | for                                                                                                    | pr. Kai                                                                                                    | nuiua                                                                                                    | n                                                                                                    |                                                                                                    |                                                                                                    |                                                                                                    |                                                                                                    |                                                                                                    |
| dette ikke                                        | vedtages, slettes                                                                                                    | de indsendte s                                                                                                    | tillererklæringer                                                                                                    | umiddelbart.                                                                                                    | kan si                                                                                                    | tille o                                                                                                    | ip. Hv                                                                                                    | 15                                                                                                    |                                                                                                    |                                                                                                    |                                                                                                    |                                                                                                    |                                                                                                    |
| • Pristen to                                      | indsendelse er d.                                                                                                    | 10. januar 202                                                                                                    | 0 KI 09.00.                                                                                                    |                                                                                                    |                                                                                                    |                                                                                                    |                                                                                                    |                                                                                                    |                                                                                                    |                                                                                                    |                                                                                                    |                                                                                                    |                                                                                                    |
| Om fortrol                                        | ighed og po                                                                                                    | ersondat                                                                                                    | a                                                                                                    |                                                                                                    |                                                                                                    |                                                                                                    |                                                                                                    |                                                                                                    |                                                                                                    |                                                                                                    |                                                                                                    |                                                                                                    |                                                                                                    |
| <ul> <li>Du skal og<br/>Hovedbes</li> </ul>       | ilyse dit navn og m<br>tyrelsen), som vil l                                                                                                    | edlemsnumm<br>behandle infor                                                                                                    | er til Valgafviklin<br>mationen fortro                                                                                                    | igsgruppen (n<br>ligt                                                                                                    | edsat i                                                                                                    | af                                                                                                    |                                                                                                    |                                                                                                    |                                                                                                    |                                                                                                    |                                                                                                    |                                                                                                    |                                                                                                    |
| <ul> <li>Den enes<br/>tilstrække</li> </ul>       | e information der<br>ligt antal stillere                                                                                                    | kommer ud, vi                                                                                                    | il være hvilke ka                                                                                                    | ndidater der i                                                                                                    | har opr                                                                                                    | nået                                                                                                    |                                                                                                    |                                                                                                    |                                                                                                    |                                                                                                    |                                                                                                    |                                                                                                    |                                                                                                    |
| <ul> <li>Efter valg</li> <li>Med din u</li> </ul> | handlingen vil Valg<br>Inderskrift nedenf                                                                                                    | afviklingsgrup<br>or accepterer o                                                                                                    | pen slette alle fil<br>lu at Valgafviklin                                                                                                    | er og mails m<br>gsgruppen ka                                                                                                    | ed still<br>in mod                                                                                                    | lererk<br>itage,                                                                                                    | klærir                                                                                                    | nger                                                                                                    |                                                                                                    |                                                                                                    |                                                                                                    |                                                                                                    |                                                                                                    |
| behandle<br>ovenfor.                              | gemme og destru                                                                                                    | ere stillererkla                                                                                                    | eringen og inforr                                                                                                    | nationen i de                                                                                                    | n som                                                                                                    | beskr                                                                                                    | revet                                                                                                    |                                                                                                    |                                                                                                    |                                                                                                    |                                                                                                    |                                                                                                    |                                                                                                    |
| Selve erkla                                       | eringen                                                                                                    |                                                                                                    |                                                                                                    |                                                                                                    |                                                                                                    |                                                                                                    |                                                                                                    |                                                                                                    |                                                                                                    |                                                                                                    |                                                                                                    |                                                                                                    |                                                                                                    |
| Skriv venligst tyde                               | ligt.                                                                                                    |                                                                                                    |                                                                                                    |                                                                                                    |                                                                                                    |                                                                                                    |                                                                                                    | _                                                                                                    |                                                                                                    |                                                                                                    |                                                                                                    |                                                                                                    |                                                                                                    |
| Dit navn                                          |                                                                                                    |                                                                                                    | Her tas                                                                                                    | ter du d                                                                                                    | it na                                                                                                    | avn                                                                                                    |                                                                                                    |                                                                                                    |                                                                                                    |                                                                                                    |                                                                                                    |                                                                                                    |                                                                                                    |
| Dit medle                                         | msnummer                                                                                                    |                                                                                                    | 122450                                                                                                    |                                                                                                    |                                                                                                    |                                                                                                    |                                                                                                    |                                                                                                    |                                                                                                    |                                                                                                    |                                                                                                    |                                                                                                    |                                                                                                    |
| (Kan bl.a. ses pa                                 | i din AlleOs-profi                                                                                                    | I)                                                                                                    | 125450                                                                                                    |                                                                                                    |                                                                                                    |                                                                                                    |                                                                                                    |                                                                                                    |                                                                                                    |                                                                                                    |                                                                                                    |                                                                                                    |                                                                                                    |
| Navnet på                                         | den kandi                                                                                                    | dat du                                                                                                    |                                                                                                    | 122                                                                                                    |                                                                                                    |                                                                                                    |                                                                                                    |                                                                                                    |                                                                                                    |                                                                                                    |                                                                                                    |                                                                                                    |                                                                                                    |
| ønsker at                                         | være stiller                                                                                                    | for                                                                                                    | Sasch                                                                                                    | a Faxe                                                                                                    |                                                                                                    |                                                                                                    |                                                                                                    |                                                                                                    |                                                                                                    |                                                                                                    |                                                                                                    |                                                                                                    |                                                                                                    |
| <b>D</b> : .                                      | 1. :6:                                                                                                    |                                                                                                    | 8                                                                                                    |                                                                                                    |                                                                                                    | -                                                                                                    |                                                                                                    | -                                                                                                    |                                                                                                    |                                                                                                    |                                                                                                    |                                                                                                    |                                                                                                    |
| Din under                                         | skrift                                                                                                    |                                                                                                    | L                                                                                                    | $\sim$                                                                                                    | 5                                                                                                    |                                                                                                    |                                                                                                    |                                                                                                    |                                                                                                    |                                                                                                    |                                                                                                    |                                                                                                    |                                                                                                    |
| L                                                 |                                                                                                    |                                                                                                    |                                                                                                    |                                                                                                    |                                                                                                    |                                                                                                    |                                                                                                    |                                                                                                    |                                                                                                    |                                                                                                    |                                                                                                    |                                                                                                    |                                                                                                    |
|                                                   |                                                                                                    |                                                                                                    |                                                                                                    |                                                                                                    | -                                                                                                    |                                                                                                    | _                                                                                                    |                                                                                                    |                                                                                                    |                                                                                                    |                                                                                                    |                                                                                                    |                                                                                                    |
|                                                   | Erklæring<br>Om at være<br>Du kan væ<br>Ut san væ<br>Du kan væ<br>Du kan væ<br>Du kan væ<br>Du kan væ<br>Du kan væ<br>Du kan væ<br>Du kan væ<br>Du kan væ<br>Du kan væ<br>Du kan væ<br>Du kan væ<br>Du kan væ<br>Fristen for<br>Om fortroll<br>Om fortroll<br>Om fortroll<br>Den enest<br>Hovedbes<br>Den enest<br>tilstrække<br>Firsten for<br>Kovedbes<br>Den enest<br>Strev venligst tyde<br>Dit nævn<br>Dit mædle<br>(Kan bLa.ses på<br>Navnet på<br>ønsker at ' | Erklæring om at væ<br>Om at være stiller hvis du 1<br>vedtægter kræver at der mi<br>kontingen. Datoen regnes f<br>Alternativets bankkonto.<br>Du kan være stiller for så mi<br>Du må kun afgive én stillere<br>Når du har udrykt og under<br>sender billede eller PDF til P<br>Du ban godt udfardige og fi<br>folketingsgruppen inden at<br>dette ikke vedtages, slettes<br>Fristen for indsendelse erd<br>Om fortrolighed og pp<br>Du skal oplyse dit navn og rr<br>Hovedbestyrelsen), som vil<br>Den eneste information der<br>et tilsrækkelgt antal stillere<br>Efter valghandlingen vil Valg<br>Med din underskrift nedenf<br>behandle, gemme og destru<br>ovenfor.<br>Selve erklæringen<br>Skriv venligst tydeligt.<br>Dit mædlemsnummer<br>(Kan bla. ses på din AlleOs-profi<br>Navnet på den kandli<br>ønsker at være stiller | <ul> <li>Erklæring om at være stille</li> <li>Ou kan være stiller hvis du 1. februar 2020<br/>vedtægter kræver at der mindster egdet 14<br/>kontingen. Datoen ergens fra det tidspun<br/>Atternativets bankkonto.</li> <li>Du kan være stiller for så mange kandidate</li> <li>Du nå kun afgive ån stillererklæring per ku<br/>sender billede eller PDF til Puvalgenatoren<br/>og ukan være stiller for så mange kandidate</li> <li>Du nå kun afgive ån stillererklæring per ku<br/>sender billede eller PDF til Puvalgenatoren<br/>og ukan podt udfærdige og indsænde stillerer<br/>folketingsgruppen inden at det måtte være<br/>dette ikke vedtages, slettes de indsendte s<br/>Fritsten for indsendelse er d. 16. januar 2021</li> <li>Om fortrolighed og persondatt</li> <li>Den eneste information der kommer ud, vi<br/>utstrakkeligt antal stillerer</li> <li>Efter valghandlingen vil Valgafvillingsgrupp</li> <li>Med din underskrift nedenfor accepter of<br/>behandle, gemme og destruere stillererklæ<br/>ovenfor.</li> <li>Setve verklæringen<br/>Sterv venligst tydeligt:</li> <li>Dit nævin</li> <li>Dit medlemsnummer<br/>(Kan bla. ses på din AlleOs-profil)</li> <li>Navnet på den kandidat du<br/>ønsker at være stiller for</li> <li>Din underskrift</li> </ul> | Erkkæring om at være stiller         Om at være stiller hvis du 1. februar 2020 er stemmebere vedtægter kræver at der mindst er gået 14 dage siden dur komstensen. Dateen regnes fra det tilsjonnkt hvor beløbet et Alternativets bankkonto.         • Du kan være stiller for så mange kandidater som du ønsken at her undstensen stillererklæring per kandidater som du ønsken at belæt et Alternativets bankkonto.         • Du kan være stiller for så mange kandidater som du ønsken stillererklæring per kandidater som du ønsken at belæt et Alternativets bankkonto.         • Du kan være stiller for så mange kandidater som du ønsken stillererklæringer for kan bar udfyldt og underskrevet et være vedtæget at bå dette like vedtæges, slettes de indsende stillererklæringer for kan det mår være vedtæget at så dette like vedtæges, slettes de indsende stillererklæringer for kan for indsendelse er d. 16. Januar 2020 kl 09.00.         Ott skal oplyse dit næn og medlemsaumer       1. Valgafvildin behande, stillererklæringer i fristen for indsendelse stillererklæringen stillererklæringer og infor overfor.         Den eneste information der kommer ud, vil være hvilke kan utbehandle, gemme og destruere stillererklæringen og infor overfor.         Stetv venligst tydeligt.       Dit nævin her tass         Dit medlemsnummer (Kan bla. ses på din AlleOs-profil)       1.23456         Navnet på den kandidat du onsker at være stiller for       Sasch og skaller for         Din underskrift       Even stiller for | example     Erkkæring om at være stiller       Om at være stiller hvis du 1. februar 2020 er stemmeberettiget, hviket vedtagter kræver at der mindte er gåst 14 dage siden du meldte dig ind kontingen. Datoen regnes fra det tilsprukt hvor beløberet er registeret valterenativets bankkonto.       • Du kan være stiller for så mange kandidater som du ønsket       • Du kan være stiller for så mange kandidater som du ønsket at bliede eller PDF til <u>PuvalgeBalternativet åk</u> – du skal køre er erklæringen søger du et blildede/scat sender blilded eller PDF til <u>PuvalgeBalternativet åk</u> – du skal køre er erklæringen søger du et blildede/scat sender blilded eller PDF til <u>PuvalgeBalternativet åk</u> – du skal køre er erklæringen søger du et blildede/scat sender blilded eller PDF til <u>PuvalgeBalternativet åk</u> – du skal køre er erklæringer umiddelbart.       • Du kan godt udfardige og indsende stillererklæringer umiddelbart.       • Frister for indsendelse ef d. 16. januar 2020 kl 09.00.       Om footrolighed og persondata       • Du skal oplyse dit nøn og medlemsnurmer ud, vil være hvilke kandidater der 1 utstrakkeligt anta i stillerer       • Horverdbestyrelsen, som vil behandle informationen fortroligt.       • Den eneste information der kommer ud, vil være hvilke kandidater der 1 utstrakkeligt anta i stillerer       • Horverligt tydeligt.       Dit næving på den kandidate du stillererklæringen og informationen i de overfor.       Stev venligst tydeligt.       Dit næving på den kandidat du onsker at være stiller for       Din underskrift       Din underskrift | Exclusion of the end of the end of | example         Second Second Sec | executive definition of the second definition of the second definition of | <section-header><section-header><section-header><section-header><section-header></section-header></section-header></section-header></section-header></section-header> | <section-header><section-header><section-header><section-header><section-header><section-header><list-item><section-header></section-header></list-item></section-header></section-header></section-header></section-header></section-header></section-header> | <section-header><section-header><section-header><section-header><section-header><section-header><section-header><section-header></section-header></section-header></section-header></section-header></section-header></section-header></section-header></section-header> | <section-header><section-header><section-header><section-header><section-header><section-header><section-header><section-header></section-header></section-header></section-header></section-header></section-header></section-header></section-header></section-header> | <section-header><section-header><section-header><section-header><section-header><section-header><section-header><section-header><section-header><section-header></section-header></section-header></section-header></section-header></section-header></section-header></section-header></section-header></section-header></section-header> |

Klik nu på Download knappen og gem den signerede PDF på din computer.

|              | eSign PDF with Electronic | Signati × +           |                           |                             |              |            |                | -          |      | $\times$ |
|--------------|---------------------------|-----------------------|---------------------------|-----------------------------|--------------|------------|----------------|------------|------|----------|
| $\leftarrow$ | → C â small               | pdf.com/sign-pdf      |                           |                             | \$           | <b>ê</b> ( | ) 省            | <b>%</b> = |      | :        |
|              | Smallpdf                  | Tools 🗸               | Compress Conver           | : Merge                     | Pricing      | Loj        | țin 🛛          | FREE TR    | RIAL | ^        |
|              |                           | Sign doc              | eSign<br>uments or reques | <b>PDF</b><br>at an electro | nic signatur | e          |                |            |      | l        |
| f<br>Y       | , Be                      | a PDF as              | tronaut!                  | *<br>+                      | START FR     | EE TRIAL   | ⊝              | ×          |      |          |
| in<br>≌      | Success! The              | signed docume         | ent is ready for d        | ownload.                    |              |            |                | Ċ          | )    |          |
|              | Erklæring                 | om at være stiller fo | or Sascha Faxe-signe      | SEND FOR                    | SIGNATURE →  | ·          | . <b>⊥</b> DOV | INLOAD     |      |          |
|              | $\leq$                    |                       | Ô                         | \$                          | *            |            |                |            |      | Ţ        |

Åben PDF'en og kontroller den er udfyldt korrekt, og send den herefter til <u>PLvalg@alternativet.dk</u> og sæt <u>politiskleder@gmail.com</u> på som Cc i mailen.